# Bloquear o acesso HTTPS para um site específico nos roteadores VPN RV016, RV042, RV042G e RV082

## Objetivo

O protocolo HTTPS é uma combinação do protocolo HTTP com protocolo SSL/TLS para fornecer comunicação criptografada ou comunicação segura.

Este documento explica como impedir que os usuários acessem os sites ou URLs https desejados. Isso ajudará o usuário a bloquear sites mal-intencionados indesejados ou conhecidos por motivos de segurança e outros, como controles dos pais.

#### Dispositivos aplicáveis

•RV016 •RV042 •RV042G •RV082

### Versão de software

•4.2.2.08

#### **Bloquear acesso HTTPS**

Você precisa encontrar o endereço IP do site específico que deseja bloquear. Para fazer isso, siga as etapas 1 e 2 abaixo.

<u>Etapa 1.</u> No PC, abra o prompt de comando **Start > Run**. Em seguida, digite **cmd** no campo Abrir. (No Windows 8, digite **cmd** na **tela Iniciar**.)

Etapa 2. Na janela Command Prompt, digite **nslookup** <space> URL. O URL é o site que você deseja bloquear. Por exemplo, se você quiser bloquear o site "www.example.com", digite:

nslookup www.example.com.

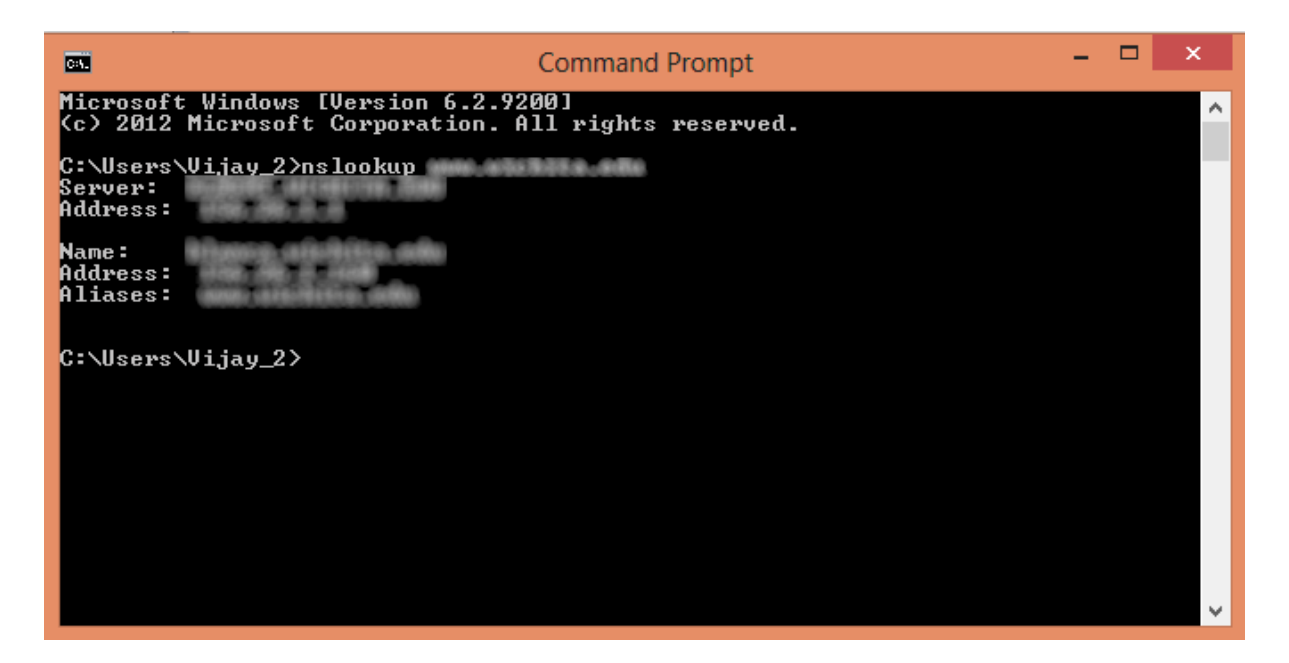

Os seguintes campos serão exibidos:

Servidor — Exibe o nome do servidor DNS que fornece informações ao roteador.

Endereço — Exibe o endereço IP do servidor DNS que fornece informações ao roteador.

Nome — Exibe o nome do servidor que hospeda o site inserido na Etapa 2.

Endereço — Exibe o endereço IP do servidor que hospeda o site inserido na Etapa 2.

Aliases — Exibe o Nome de domínio totalmente qualificado (FQDN) do servidor que hospeda o site que você inseriu na Etapa 2.

O endereço do servidor do site é o que precisamos.

Etapa 3. Efetue login no Utilitário de configuração do roteador para escolher **Firewall > Regras de acesso**. A página *Regra de Acesso* é aberta:

| Access Rules |              |            |                 |                     |        |             |          |               |            |
|--------------|--------------|------------|-----------------|---------------------|--------|-------------|----------|---------------|------------|
| IPv4 IPv6    |              |            |                 |                     |        |             |          |               |            |
| . Ц          |              |            |                 |                     |        |             | Item 1-3 | of 3 Rows per | rpage: 5 🔻 |
| Priority     | Enable       | Action     | Service         | Source<br>Interface | Source | Destination | Time     | Day           | Delete     |
|              |              | Allow      | All Traffic [1] | LAN                 | Any    | Any         | Always   |               |            |
|              |              | Deny       | All Traffic [1] | WAN1                | Any    | Any         | Always   |               |            |
|              |              | Deny       | All Traffic [1] | WAN2                | Any    | Any         | Always   |               |            |
| Add          | Restore to I | Default Ru | les             |                     |        |             |          | Page 1        | of 1 🕨 💌   |

Etapa 4. Clique em **Adicionar** para adicionar uma nova regra. A janela Regras *de acesso* é exibida:

| Access Rules |              |            |                 |                     |        |             |          |                 |           |
|--------------|--------------|------------|-----------------|---------------------|--------|-------------|----------|-----------------|-----------|
| IPv6         |              |            |                 |                     |        |             |          |                 |           |
|              |              |            |                 |                     |        |             | Item 1-3 | of 3 Rows per p | page: 5 🔻 |
| Priority     | Enable       | Action     | Service         | Source<br>Interface | Source | Destination | Time     | Day             | Delete    |
|              | 1            | Allow      | All Traffic [1] | LAN                 | Any    | Any         | Always   |                 |           |
|              | 4            | Deny       | All Traffic [1] | WAN1                | Any    | Any         | Always   |                 |           |
|              | 1            | Deny       | All Traffic [1] | WAN2                | Any    | Any         | Always   |                 |           |
| Add F        | Restore to D | Default Ru | les             |                     |        |             | 14       | Page 1 🔻        | of 1 🕨 🕨  |
| -            |              |            |                 |                     |        |             |          |                 |           |

Etapa 5. Escolha Negar na lista suspensa Ação para bloquear o site desejado.

| Access Rules                                                        |                               |  |  |
|---------------------------------------------------------------------|-------------------------------|--|--|
| Services                                                            |                               |  |  |
| Action :                                                            | Deny 🔻                        |  |  |
| Service :                                                           | All Traffic [TCP&UDP/1~65535] |  |  |
|                                                                     | Service Management            |  |  |
| Log :                                                               | Log packets match this rule 🔻 |  |  |
| Source Interface :                                                  | LAN V                         |  |  |
| Source IP :                                                         | Single •                      |  |  |
| Destination IP :                                                    | Single •                      |  |  |
| Scheduling                                                          |                               |  |  |
| Time : Always 🔻                                                     |                               |  |  |
| From : 00:00                                                        | (hh:mm) To: 00:00 (hh:mm)     |  |  |
| Effective on : 🔗 Everyday 🗆 Sun 🔍 Mon 🔍 Tue 🔍 Wed 💭 Thu 🔍 Fri 🔍 Sat |                               |  |  |
| Save Ca                                                             | ncel                          |  |  |

Etapa 6. Escolha **HTTPS [TCP/443~443]** na lista suspensa Serviço enquanto estamos bloqueando um URL HTTPS.

| Access Rules                                                        |                               |  |  |  |
|---------------------------------------------------------------------|-------------------------------|--|--|--|
| Services                                                            |                               |  |  |  |
| Action :                                                            | Deny T                        |  |  |  |
| Service :                                                           | HTTPS [TCP/443~443]           |  |  |  |
|                                                                     | Service Management            |  |  |  |
| Log :                                                               | Log packets match this rule 🔻 |  |  |  |
| Source Interface :                                                  | LAN T                         |  |  |  |
| Source IP :                                                         | Single •                      |  |  |  |
| Destination IP :                                                    | Single •                      |  |  |  |
| Scheduling                                                          |                               |  |  |  |
| Time : Always 🔻                                                     |                               |  |  |  |
| From : 00:00                                                        | (hh:mm) To : 00:00 (hh:mm)    |  |  |  |
| Effective on : 🧭 Everyday 🗆 Sun 🔍 Mon 🔍 Tue 🔍 Wed 🔍 Thu 🔍 Fri 🔍 Sat |                               |  |  |  |
| Save Cancel                                                         |                               |  |  |  |

Passo 7. Escolha a opção desejada para Gerenciamento de log na lista suspensa Log.

| Access Rules                                                        |                               |  |  |  |  |
|---------------------------------------------------------------------|-------------------------------|--|--|--|--|
| Services                                                            |                               |  |  |  |  |
| Action :                                                            | Deny •                        |  |  |  |  |
| Service :                                                           | HTTPS [TCP/443~443]           |  |  |  |  |
|                                                                     | Service Management            |  |  |  |  |
| Log :                                                               | Log packets match this rule 🔻 |  |  |  |  |
| Source Interface :                                                  | LAN V                         |  |  |  |  |
| Source IP :                                                         | Single •                      |  |  |  |  |
| Destination IP :                                                    | Single •                      |  |  |  |  |
| Scheduling                                                          |                               |  |  |  |  |
| Time : Always 🔻                                                     |                               |  |  |  |  |
| From : 00:00                                                        | (hh:mm) To: 00:00 (hh:mm)     |  |  |  |  |
| Effective on : 🎯 Everyday 🗍 Sun 🗍 Mon 🗍 Tue 🗍 Wed 🗍 Thu 🗍 Fri 🗍 Sat |                               |  |  |  |  |
| Save Cancel                                                         |                               |  |  |  |  |

Os pacotes de log correspondem a essa regra — Registrarão os pacotes que estão bloqueados.

Não registrar — Não registrará nenhum pacote.

Etapa 8. Escolha **LAN** na lista suspensa Interface de origem, pois temos que bloquear a solicitação de URL que virá da interface LAN do roteador.

| Access Rules       |                                                    |
|--------------------|----------------------------------------------------|
| Services           |                                                    |
| Action :           | Deny •                                             |
| Service :          | HTTPS [TCP/443~443]                                |
|                    | Service Management                                 |
| Log :              | Log packets match this rule 🔻                      |
| Source Interface : | LAN V                                              |
| Source IP :        | Single                                             |
| Destination IP :   | Single •                                           |
| Scheduling         |                                                    |
| Time : Always 🔻    |                                                    |
| From : 00:00       | (hh:mm) To: 00:00 (hh:mm)                          |
| Effective on : 📝 E | everyday 🛛 Sun 🔿 Mon 🔿 Tue 🖓 Wed 🔿 Thu 🖓 Fri 🖓 Sat |
| Save Ca            | incel                                              |

Etapa 9. Escolha a opção desejada na lista suspensa IP de origem. Em seguida, insira o(s) endereço(s) IP da(s) máquina(s) que não tem permissão para acessar o site:

| Access Rules                                                        |                               |  |  |  |
|---------------------------------------------------------------------|-------------------------------|--|--|--|
| Services                                                            |                               |  |  |  |
| Action :                                                            | Deny •                        |  |  |  |
| Service :                                                           | HTTPS [TCP/443~443]           |  |  |  |
|                                                                     | Service Management            |  |  |  |
| Log :                                                               | Log packets match this rule 💌 |  |  |  |
| Source Interface :                                                  | LAN T                         |  |  |  |
| Source IP :                                                         | Single • 192.168.1.100        |  |  |  |
| Destination IP :                                                    | Single T                      |  |  |  |
| Scheduling                                                          |                               |  |  |  |
| Time : Always 🔻                                                     |                               |  |  |  |
| From : 00:00 (hh:mm) To : 00:00 (hh:mm)                             |                               |  |  |  |
| Effective on : 🧭 Everyday 🗍 Sun 🗍 Mon 🗍 Tue 🗍 Wed 🗍 Thu 🗍 Fri 🗍 Sat |                               |  |  |  |
| Save Cancel                                                         |                               |  |  |  |

Single — A regra bloqueia pacotes de um único endereço IP na interface da LAN.

Intervalo — A regra bloqueia pacotes de um intervalo de endereços IP (somente IPv4) na interface LAN. Insira o primeiro endereço IP do intervalo no primeiro campo e, em seguida, o endereço IP final no segundo campo.

ANY — A regra se aplica a todos os endereços IP na interface LAN.

Etapa 10. Escolha a opção desejada na lista suspensa IP de destino. Em seguida, insira o endereço IP do URL que deseja bloquear. Consulte as Etapas 1 e 2 para ajudá-lo a encontrar essas informações.

| Access Rules                                                        |                               |  |  |  |
|---------------------------------------------------------------------|-------------------------------|--|--|--|
| Services                                                            |                               |  |  |  |
| Action :                                                            | Deny T                        |  |  |  |
| Service :                                                           | HTTPS [TCP/443~443]           |  |  |  |
|                                                                     | Service Management            |  |  |  |
| Log :                                                               | Log packets match this rule 🔻 |  |  |  |
| Source Interface :                                                  | LAN 🔻                         |  |  |  |
| Source IP :                                                         | Single • 192.168.1.100        |  |  |  |
| Destination IP :                                                    | Single •                      |  |  |  |
| Scheduling                                                          |                               |  |  |  |
| Time : Always 🔻                                                     |                               |  |  |  |
| From : 00:00                                                        | (hh:mm) To: 00.00 (hh:mm)     |  |  |  |
| Effective on : 🏾 Everyday 🗍 Sun 🗍 Mon 🗍 Tue 🗍 Wed 💭 Thu 🗍 Fri 🗍 Sat |                               |  |  |  |
| Save Cancel                                                         |                               |  |  |  |

Single — A regra bloqueia pacotes de um único endereço IP na interface da LAN.

Intervalo — A regra bloqueia pacotes de um intervalo de endereços IP (somente IPv4) na interface LAN. Insira o primeiro endereço IP do intervalo no primeiro campo e, em seguida,

o endereço IP final no segundo campo. Normalmente, essa opção não é usada, pois às vezes ela será imprecisa e bloqueará outros sites.

Etapa 11. Escolha a opção de agendamento desejada na seção Agendamento.

| Access Rules                                                        |                               |  |  |  |
|---------------------------------------------------------------------|-------------------------------|--|--|--|
| Services                                                            |                               |  |  |  |
| Action :                                                            | Deny T                        |  |  |  |
| Service :                                                           | HTTPS [TCP/443~443]           |  |  |  |
|                                                                     | Service Management            |  |  |  |
| Log :                                                               | Log packets match this rule 🔻 |  |  |  |
| Source Interface :                                                  | LAN T                         |  |  |  |
| Source IP :                                                         | Single • 192.168.1.100        |  |  |  |
| Destination IP :                                                    | Single •                      |  |  |  |
| Scheduling                                                          |                               |  |  |  |
| From : 00:00 (hh:mm) To : 00:00 (hh:mm)                             |                               |  |  |  |
| Effective on : 🏾 Everyday 🗆 Sun 🔍 Mon 💭 Tue 🔍 Wed 💭 Thu 🔍 Fri 💭 Sat |                               |  |  |  |
| Save Cancel                                                         |                               |  |  |  |

Sempre — Esta regra bloqueia o site o tempo todo.

Intervalo — Esta regra bloqueia o site somente em uma hora ou dia específicos da semana.

Etapa 12. Se você selecionar **Intervalo** na Etapa 11, insira as horas de início e término desejadas nos campos *De* e *Para*.

| Access Rules                                                        |                               |  |  |  |
|---------------------------------------------------------------------|-------------------------------|--|--|--|
| Services                                                            |                               |  |  |  |
| Action :                                                            | Deny T                        |  |  |  |
| Service :                                                           | HTTPS [TCP/443~443]           |  |  |  |
|                                                                     | Service Management            |  |  |  |
| Log :                                                               | Log packets match this rule 🔻 |  |  |  |
| Source Interface :                                                  | LAN T                         |  |  |  |
| Source IP :                                                         | Single • 192.168.1.100        |  |  |  |
| Destination IP :                                                    | Single •                      |  |  |  |
| Scheduling                                                          |                               |  |  |  |
| Time : Interval 🔻                                                   |                               |  |  |  |
| From : 01:30                                                        | (hh:mm) To: 03:30 (hh:mm)     |  |  |  |
| Effective on : 🕑 Everyday 🗆 Sun 🔍 Mon 🔍 Tue 🔍 Wed 🔍 Thu 🔍 Fri 🔍 Sat |                               |  |  |  |
| Save Cancel                                                         |                               |  |  |  |

Etapa 13. Se você selecionar **Intervalo** na Etapa 11, marque o(s) dia(s) desejado(s) no(s) qual(is) deseja bloquear o site ou marque a caixa de seleção **diária** para bloquear o site em cada dia.

| Access Rules                                                        |                               |  |  |  |  |
|---------------------------------------------------------------------|-------------------------------|--|--|--|--|
| Services                                                            |                               |  |  |  |  |
| Action :                                                            | Deny 🔻                        |  |  |  |  |
| Service :                                                           | HTTPS [TCP/443~443]           |  |  |  |  |
|                                                                     | Service Management            |  |  |  |  |
| Log :                                                               | Log packets match this rule 🔻 |  |  |  |  |
| Source Interface :                                                  | LAN 🔻                         |  |  |  |  |
| Source IP :                                                         | Single • 192.168.1.100        |  |  |  |  |
| Destination IP :                                                    | Single T                      |  |  |  |  |
| Scheduling                                                          |                               |  |  |  |  |
| Time : Interval •                                                   |                               |  |  |  |  |
| From : 01:30 (hh.mm) To : 03:30 (hh.mm)                             |                               |  |  |  |  |
| Effective on : 🗹 Everyday 🗆 Sun 🔍 Mon 🔍 Tue 🔍 Wed 💭 Thu 🔍 Fri 🔍 Sat |                               |  |  |  |  |
| Save Cancel                                                         |                               |  |  |  |  |

Etapa 14. Clique em **Save** (Salvar) para salvar as configurações. O site especificado será bloqueado.

| Access Rules                                                        |                               |  |  |  |  |
|---------------------------------------------------------------------|-------------------------------|--|--|--|--|
| Services                                                            |                               |  |  |  |  |
| Action :                                                            | Deny •                        |  |  |  |  |
| Service :                                                           | HTTPS [TCP/443~443]           |  |  |  |  |
|                                                                     | Service Management            |  |  |  |  |
| Log :                                                               | Log packets match this rule 🔻 |  |  |  |  |
| Source Interface :                                                  | LAN T                         |  |  |  |  |
| Source IP :                                                         | Single • 192.168.1.100        |  |  |  |  |
| Destination IP :                                                    | Single T                      |  |  |  |  |
| Scheduling                                                          |                               |  |  |  |  |
| Time : Interval 🔻                                                   |                               |  |  |  |  |
| From : 01:30                                                        | (hhomm) To: 03.30 (hhomm)     |  |  |  |  |
| Effective on : 🕑 Everyday 🛛 Sun 🔿 Mon 🔿 Tue 🖓 Wed 🖓 Thu 🖓 Fri 🖓 Sat |                               |  |  |  |  |
| Save                                                                |                               |  |  |  |  |

Refazer <u>Etapa 1</u> à Etapa 15 para bloquear mais URLs.

#### Sobre esta tradução

A Cisco traduziu este documento com a ajuda de tecnologias de tradução automática e humana para oferecer conteúdo de suporte aos seus usuários no seu próprio idioma, independentemente da localização.

Observe que mesmo a melhor tradução automática não será tão precisa quanto as realizadas por um tradutor profissional.

A Cisco Systems, Inc. não se responsabiliza pela precisão destas traduções e recomenda que o documento original em inglês (link fornecido) seja sempre consultado.